# Registrierung im PIA-Portal / Zustellung der Entgeltbescheinigung digital

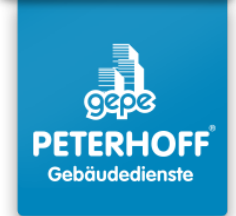

## Einladung mit QR-Code:

1

Den QR-Code mit Hilfe der Kamera auf dem Smartphone scannen und die erkannte Website öffnen.

#### Einladung mit Einladungskey:

Sollte das scannen des QR-Codes nicht funktionieren, bitte die Adresse "https://www.ricoh.idx.net/invitationWS/code-entry" manuell in den Browser eingeben und anschließend den persönlichen Einladungskey eingeben, der direkt neben dem QR-Code zu finden ist.

#### **Einladung per Link:**

Sollten Sie eine E-Mail mit einem Einladungslink erhalten haben, müssen Sie diesen einfach nur anklicken. Sie gelangen dann automatisch zum angezeigten Bildschirm unter Punkt 2

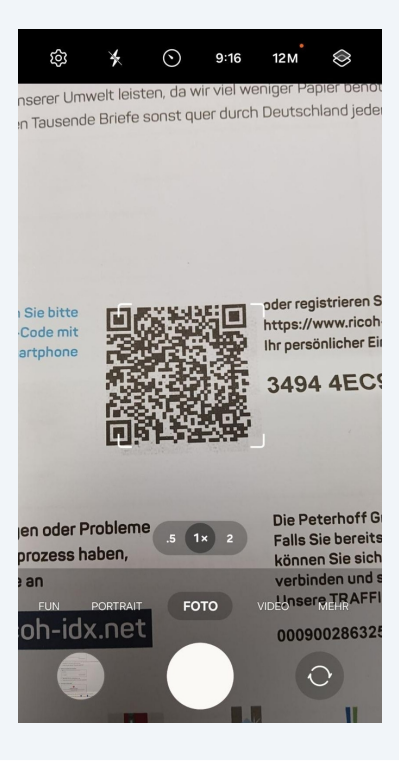

2 Auf der Anmeldeseite den Punkt **"Registrierung für das Private** Dokumenteneingangsportal" auswählen.

> ricoh-idx.net/invitationWS/v 🕺 4 bereitgestellt RICOH DE 🌐 durch Ihre Registrierung in wenigen Minuten: Als Geschäftskunde registrieren Registrierung für das Private Dokumenteneingangsportal  $\overset{\circ}{\square}$ Ich bin bereits TRAFFIOX Geschäftskup enn Privaten Ich bin bereite menteneingangsportal 0 registrien Imprint Data protection

Hier bitte KEINE der anderen Optionen auswählen !

3 Alle Felder die mit dem **roten Stern \*** markiert sind, **müssen** ausgefüllt werden. Alle anderen Felder sind optional, können also ausgefüllt werden.

WICHTIG: Bitte geben Sie KEINE betriebliche E-Mail Adresse an. Bitte geben Sie eine PRIVATE E-Mail Adresse an zu der Sie aktuell Zugang haben !

| bereitgestellt<br>durch DE ()<br>C ) ()<br>Bitte überprüfen Sie Ihre Daten und ändern Sie<br>diese gegebenenfalls<br>Postanschrift<br>Name des Rechnungsempfängers*<br>C<br>Straße*<br>()<br>Straße<br>Postleitzahl<br>DE ()<br>()<br>Stadt<br>()<br>Stadt<br>()<br>Stadt<br>()<br>Afghanistan ()<br>()                                                                                                    |                                                                        |
|----------------------------------------------------------------------------------------------------|------------------------------------------------------------------------|
| Arghanistan   Arghanistan                                                                                                    | bereitgestellt <b>RICOH</b> DE                                         |
| Bitte überprüfen Sie Ihre Daten und ändern Sie<br>diese gegebenenfalls<br>Postanschrift<br>Name des Rechnungsempfängers*<br>Straße*<br>Straße*<br>Straße<br>Postleitzahl*<br>Stadt<br>Stadt                                                                                                    | ۵ > ۵                                                                  |
| Postanschrift         Name des Rechnungsempfängers*         ▲         Straße*         Image: Constraint of the straße         Postleitzahl*         Image: Constraint of the straße         Stadt         Image: Constraint of the straße         Image: Constraint of the straße         Image: Constraint of the straße         Image: Constraint of the straße         Image: Constraint of the straße         Image: Constraint of the straße         Image: Constraint of the straße         Image: Constraint of the straße         Image: Constraint of the straße         Image: Constraint of the straße         Image: Constraint of the straße | Bitte überprüfen Sie Ihre Daten und ändern Sie<br>diese gegebenenfalls |
| Name des Rechnungsempfängers*                                                                                                    | Postanschrift                                                          |
| ▲         Straße*                                                                                                    | Name des Rechnungsempfängers*                                          |
| Straße*   Straße   Postleitzahl*    Postleitzahl   Stadt     Afghanistan                                                                                                    | ۸                                                                      |
|                                                                                                    | Straße *                                                               |
| Postleitzahl*                                                                                                    | 🕈 Straße                                                               |
| B     Postleitzahl       Stadt     Image: Constraint of the stadt       Land*     Image: Constraint of the stadt                                                                                                    | Postleitzahl*                                                          |
| Stadt       Stadt       Image: Stadt       Land*       Image: Stadt                                                                                                    | Postleitzahl                                                           |
| ♥     Stadt       Land*     ✓       ▲     Afghanistan     ✓                                                                                                    | Stadt                                                                  |
| Land*                                                                                                    | Stadt                                                                  |
| 오 Afghanistan ~                                                                                                    | Land*                                                                  |
|                                                                                                    | 🔒 Afghanistan 🗸                                                        |
| Imprint Data protection                                                                                                    | Imprint Data protection                                                |

4 Nachdem alle nötigen Felder gefüllt worden sind, diese Eingabe mit dem Feld "Weiter" bestätigen.

| in B                   | coh-idx.net/ir | witationWS   | /p 🐴   | 4                   |
|------------------------|----------------|--------------|--------|---------------------|
| bereitgestell<br>durch | RIC            | сон          |        | DE 🌐                |
|                        |                |              |        |                     |
| Telefon                |                |              |        |                     |
| . Tele                 | fon            |              |        |                     |
|                        |                | ~            |        |                     |
|                        | w              | 'eiter >     |        |                     |
|                        | < Zurüc        | k zur Starts | seite  |                     |
|                        |                |              |        |                     |
|                        | Imprint        | Data prote   | ection |                     |
| C We                   | eb             | und          | ist    |                     |
| 1 2 3                  | 3 4 5          | 5 6          | 7 8    | 9 0                 |
| q w e                  | r t            | z u          | i o    | рü                  |
| a s d                  | f g            | h j          | k I    | ö ä                 |
| ি y                    | x c            | v b          | n m    | $\langle X \rangle$ |
| !#1 ,                  | C              | Deutsch      |        | Weiter              |

5 Im nächsten Schritt die erste Option auswählen **"Ich möchte meine Dokumente selbst vom Portal herunterladen[...]**"

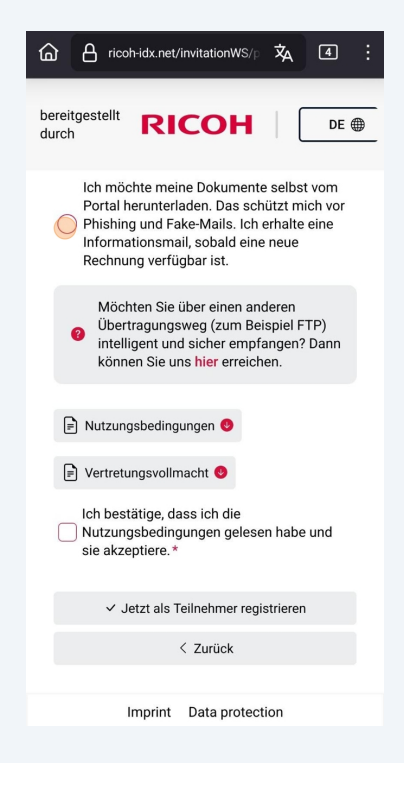

6 Anschließend noch die Nutzungsbedingungen bestätigen. Daraufhin erscheint noch das Feld Vor- und Nachname. Dies bitte noch füllen und anschließend mit **"Jetzt als Teilnehmer registrieren"** bestätigen.

| ۵              | 8                 | rico                 | h-idx.ı                 | net/in                | vitatio       | onWS,       | /p 🗙   | Á     | 4   | :            |
|----------------|-------------------|----------------------|-------------------------|-----------------------|---------------|-------------|--------|-------|-----|--------------|
| berei<br>durch | tgest<br>1        | ellt                 | R                       |                       | CO            | H           |        |       | DE  | •            |
| C              | Ich<br>Nut<br>sie | best<br>zunç<br>akze | ätige<br>jsbeo<br>ptier | , das<br>lingu<br>e.* | s ich<br>ngen | die<br>gele | sen h  | abe u | Ind |              |
| Voi            | r- und            | Nac                  | hnam                    | e*                    |               |             |        |       |     |              |
|                |                   |                      |                         |                       |               |             |        |       |     | J            |
| _              |                   |                      |                         |                       |               |             |        |       |     |              |
|                |                   | √ Ji                 | etzt a                  | ls Tei                | Inehn         | ner re      | gistri | eren  |     |              |
|                |                   |                      |                         | <                     | 7urü          | rk          |        |       |     |              |
|                |                   |                      | mpri                    | nt                    | Data          | prote       | ection |       |     |              |
| <              | Br                | öch                  | er                      |                       |               |             |        |       |     |              |
| 1              | 2                 | 3                    | 4                       | 5                     | 5 6           | 6           | 7      | 8     | 9   | 0            |
| q              | w                 | е                    | r                       | t                     | z             | u           |        | 0     | р   | ü            |
| а              | s                 | d                    | f                       | g                     | h             | j           | k      |       | ö   | ä            |
| Ŷ              |                   | у                    | x                       | с                     | v             | b           | n      | m     |     | $\mathbf{X}$ |
| !#1            | ,                 |                      |                         | D                     | eutsc         | h           |        | ].    | Öf  |              |

Daraufhin erhält man die Meldung, dass die Registrierung erfolgreich war.

7

Im Anschluss bitte den **E-Mail Eingang prüfen**. Nun sollte man zwei E-Mails erhalten haben. In der E-Mail mit dem Betreff **"Ihr Zugang zu Ihrem TRAFFIQX® Privatkundenportal",** bitte auf den dort eingefügten Link klicken.

| bereitgestellt RICOH                                                                                                    |
|----------------------------------------------------------------------------------------------------|
|                                                                                                    |
| $\checkmark$                                                                                                    |
| Ihre Registrierung war erfolgreich!                                                                                                    |
| Herzlich willkommen als Teilnehmer bei<br>TRAFFIQX®. Sie erhalten in Kürze eine E-Mail mit<br>weiteren Informationen zur Registrierung im<br>Ricoh-Portal. |
| Wenn Sie Fragen haben, können Sie uns gerne<br>eine E-Mail senden<br>an support.ridx@service.ricoh.de                                                      |
|                                                                                                    |
| Imprint Data protection                                                                                                    |
|                                                                                                    |

5

Daraufhin gelangt man zu einer Anzeige, in dem das persönliche Passwort zur Anmeldung an das PIA-Portal erstellt werden muss.

Das Passwort muss die folgenden Mindestbedingungen erfüllen:

### 2 Zahlen, 2 Buchstaben, 2 Sonderzeichen sowie insgesamt 10 Zeichen

Mit "Konto vervollständigen" ist die Anmeldung komplett abgeschlossen.

| RAFFIQX <sup>®</sup> Privates Dokumenteneingangspor                        | rta |
|----------------------------------------------------------------------------|-----|
| TRAFFIQX® Privates                                                         |     |
| Dokumenteneingangsportal                                                   |     |
| Abschluss Kontoeinrichtung                                                 |     |
| * markiert ein Pflichtfeld                                                 |     |
| Um Ihr Konto zu vervollständigen, brauchen Sie nur Ihr Passwort einzugeber | n.  |
| Mindestens die folgenden Angaben sind erforderlich:                        |     |
| 🔮 2 Zahlen                                                                 |     |
| 🕑 2 Buchstaben                                                             |     |
| 📀 2 Sonderzeichen                                                          |     |
| 10 Zeichen                                                                 |     |
| Neues Passwort*                                                            |     |
| ©                                                                          |     |
| Passwort bestätigen *                                                      |     |
| ∞                                                                          |     |
| Konto vervollständigen                                                     |     |
|                                                                            |     |
|                                                                            |     |

8

## **TRAFFIQX®** Privates Dokumenteneingangsportal

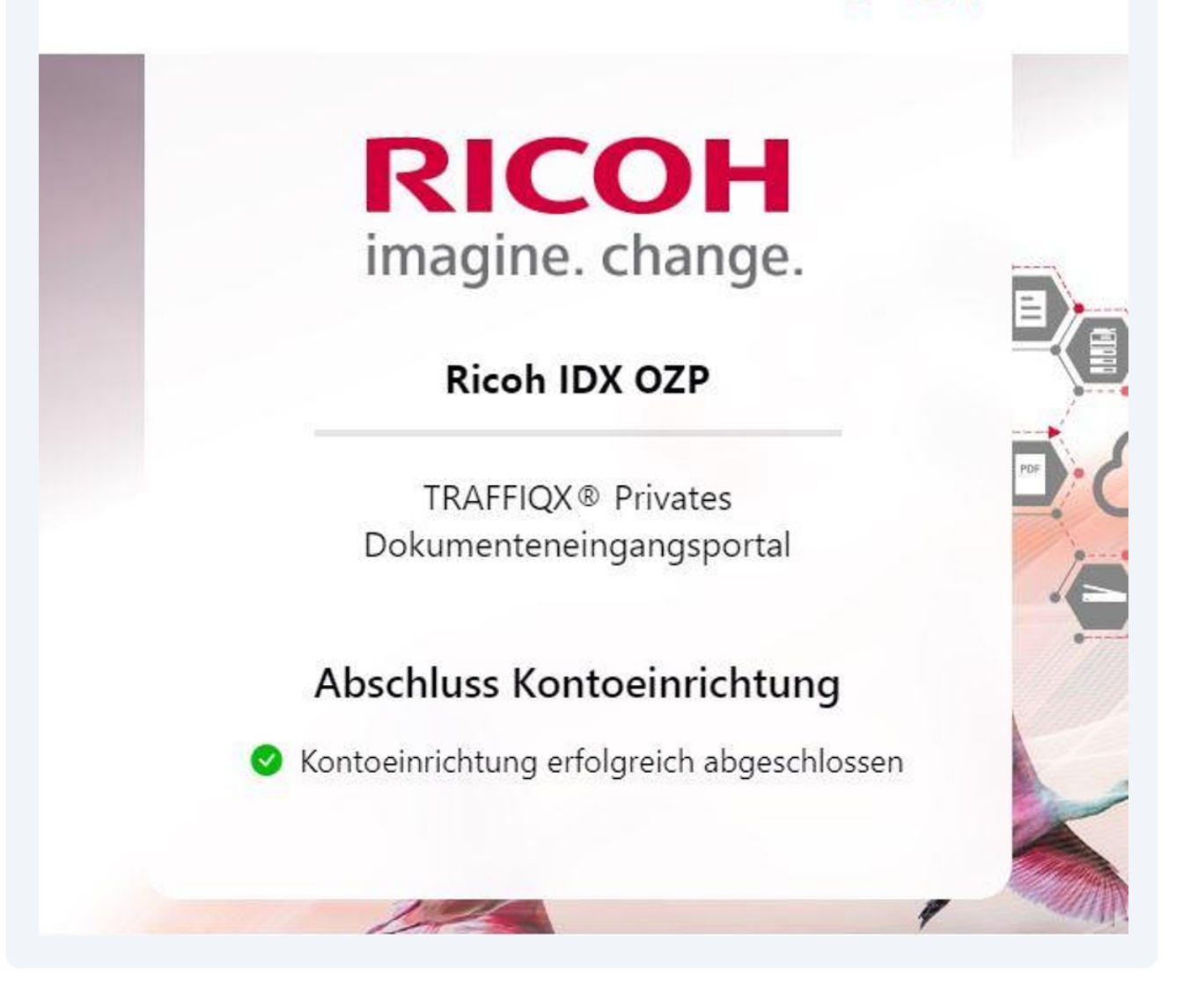

**10** Der Zugang zum PIA-Portal erhält man über die folgende Web-Adresse:

www.ricoh-idx.net/pia/auth/login

| 11 | Mit seinen persönlichen Zugangsdate<br>Dokumente                 | en, erhält man dann Zugriff auf seine                                                         |
|----|------------------------------------------------------------------|-----------------------------------------------------------------------------------------------|
|    | TRAFFIQX® Privates Do                                            | okumenteneingangsportal                                                                       |
|    |                                                                  |                                                                                               |
|    |                                                                  |                                                                                               |
|    |                                                                  |                                                                                               |
| 6  |                                                                  |                                                                                               |
|    |                                                                  |                                                                                               |
|    |                                                                  | Anmeldung                                                                                     |
|    | RICOH                                                            | Anmeldung<br>* markiert ein Pflichtfeld                                                       |
|    | RICOH                                                            | Anmeldung * markiert ein Pflichtfeld E-Mail*                                                  |
|    | <b>RICOH</b><br>imagine. change.                                 | Anmeldung<br>* markiert ein Pflichtfeld<br>E-Mail*<br>S                                       |
|    | RICOH<br>imagine. change.                                        | Anmeldung<br>* markiert ein Pflichtfeld<br>E-Mail*<br>Passwort*                               |
|    | RICOH<br>imagine. change.<br>Ricoh IDX OZP                       | Anmeldung<br>* markiert ein Pflichtfeld<br>E-Mail*<br>Passwort*<br>©                          |
|    | Ricoh IDX OZP                                                    | Anmeldung<br>* markiert ein Pflichtfeld<br>E-Mail*<br>Passwort*<br>© ©<br>Passwort vergessen? |
|    | Ricoh IDX OZP<br>TRAFFIQX® Privates<br>Dokumenteneingangsportal  | Anmeldung * markiert ein Pflichtfeld  E-Mail*  Passwort*  Sewort vergessen?  Anmeldung        |
|    | Ricoh IDX OZP<br>TRAFFIQX ® Privates<br>Dokumenteneingangsportal | Anmeldung * markiert ein Pflichtfeld  E-Mail*  Passwort*  Passwort vergessen?  Anmeldung      |

**12** Daraufhin sieht man seinen persönlichen Eingangskorb mit seinen persönlichen Dokumenten.

| Eingangskorb |  |                                               |           |                      |        |               |                         |         |
|--------------|--|-----------------------------------------------|-----------|----------------------|--------|---------------|-------------------------|---------|
| D            |  | Absendername                                  | Referenz  | Dokumentdatum        | Betrag | Dokumententyp | Lieferdatum             | Anhänge |
|              |  | Peterhoff Verwaltungs- und Beteiligungs- GmbH | März 2024 | 05.04.2024, 00:00:00 | 0,00 € | Allgemein     | 18.10.2024,<br>11:44:43 |         |

**13** Es ist möglich, dass der Eingangskorb nach der ersten Anmeldung leer ist. Dieser wird dann mit der ersten Lohnabrechnung die auf dem digitalen Weg zugestellt wird gefüllt.